## **RESTRICTED FUNDS**

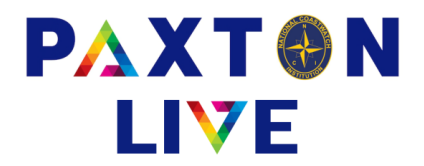

The following is the procedure for Restricted Funds in Paxton using station 056 as an example. Once the Restricted Fund has been set up you can start entering the Receipts and Payments.

• Enter the money received into the stations bank account via a Receipt booking. The money is paid into the stations current account (e.g. BK-056-610) but the station code is changed to the restricted fund code (e.g. 056-01).

| ⚠ Receipt : I                                                                                     | NCI-056-AT :              | NCI Live                                              |                 |              |                      |                           |             | _          | × |
|---------------------------------------------------------------------------------------------------|---------------------------|-------------------------------------------------------|-----------------|--------------|----------------------|---------------------------|-------------|------------|---|
| <ul> <li>Money a</li> <li>Receipt</li> <li>Total</li> <li>Reference</li> <li>Reference</li> </ul> | reference<br>ce 1<br>ce 2 | BK-056-610<br>Grant001<br>5000.00<br>Wind Energ Grant | Brancaster curr | acc<br>. VAT | 5000.00<br>056-01    | * Effective<br>Docume     | date<br>ent | 07/11/2023 | v |
| Comme<br>A/C <sup>^</sup>                                                                         | nt<br>Acc                 | Receipt<br>ount name                                  | Value           | VAT          | Station <sup>*</sup> | Project code <sup>^</sup> | Refe        | erence 2   | ^ |
| 2100                                                                                              | Res                       | tricted Dons & Grants                                 | 5000.00         | 8            | 056-01               |                           |             |            | _ |
|                                                                                                   |                           |                                                       |                 |              |                      |                           |             |            |   |
|                                                                                                   |                           |                                                       |                 |              |                      |                           |             |            |   |
| Clear                                                                                             |                           | Confirm                                               |                 |              |                      | VAT                       |             | Evit       | v |

 Enter the Payments made out of the stations bank account. These can have a VAT code of 1 or 8 whichever is applicable.

| ∧ Payment :                                                                                                    | NCI-056-AT                             | : NCI Live                                                               |                                         |               |                      |                                                   |                            | -                                          |     |
|----------------------------------------------------------------------------------------------------|----------------------------------------|--------------------------------------------------------------------------|-----------------------------------------|---------------|----------------------|---------------------------------------------------|----------------------------|--------------------------------------------|-----|
| <ul> <li>Money ac</li> <li>Payment</li> <li>Total</li> <li>Reference</li> <li>Reference</li> <li>Comment</li> </ul> | ecount<br>reference<br>9 1<br>9 2<br>t | BK-056-610<br>Wind Expenditure<br>3000.00<br>Wind Expenditure<br>Payment | Brancaster curr<br>Total inc<br>Station | acc<br>c. VAT | 3000.00<br>056       | * Effective of<br>* Documen<br>□ VAT n<br>Project | date<br>it<br>umbe<br>code | 17/11/2023<br>C:\Users\Ev<br>r on receipt? | е Н |
| A/C^                                                                                                    | Acco                                   | punt name                                                                | Value                                   | VAT           | Station <sup>^</sup> | Project code*                                     | Refe                       | erence 2                                   |     |
| 3160                                                                                                    | Mair                                   | nt & renewals equip                                                      | 2500.00                                 | 1             | 056-01               |                                                   |                            |                                            |     |
|                                                                                                    |                                        |                                                                          |                                         |               |                      |                                                   |                            |                                            |     |
|                                                                                                    |                                        |                                                                          |                                         |               |                      |                                                   |                            |                                            |     |

Here is an example of what the Payment Booking screen could look like with VAT

National Coastwatch Institution

www.paxtonlive.co.uk

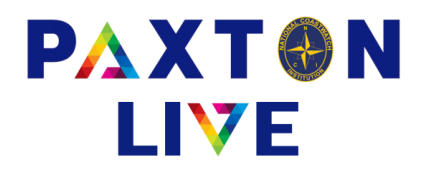

• You can run an Income & Expenditure report on the restricted fund.

1.0

| ▲ Income & Expendit<br>* Period Month<br>Report title I<br>Print account | Income and Expenditure Report : NCI-056-AT : NCI L<br>November 2023<br>November 2023<br>November 2023<br>November 2023 | ve * Stat<br>port (Net of VAT)<br>ve values format | tion =<br>Between bracket | ✓ 056-01     056-01     ○ Sumr ts ▼     ← Detail | mary R Excli | - • ×           | This is an example of the criteria for the I&E report. All that you need to change is the Station code at the top right to the Restricted Fund code. |
|--------------------------------------------------------------------------|----------------------------------------------------------------------------------------------------|----------------------------------------------------|---------------------------|--------------------------------------------------|--------------|-----------------|----------------------------------------------------------------------------------------------------|
|                                                                          | 0                                                                                                    |                                                    | 0                         | Destinated                                       | I Unro       | ounded numbers  | If a Station wants to run the                                                                                                    |
|                                                                          | Section                                                                                                    | Include                                            | Order                     | Running total                                    | New page     |                 |                                                                                                    |
|                                                                          | DONATIONS                                                                                                    | <b>V</b>                                           | 1                         |                                                  |              |                 | report for their general station                                                                                                    |
|                                                                          | MEMBER WEL                                                                                                    | <b>v</b>                                           | 2                         |                                                  |              | In chosen order |                                                                                                    |
|                                                                          | UNREST FUNDRAISE                                                                                                    |                                                    | 3                         |                                                  |              |                 | tunas plus their Restricted                                                                                                    |
|                                                                          | GOV RECEIPT                                                                                                    |                                                    | 4                         |                                                  |              |                 | Funds then select 'l lear                                                                                                    |
|                                                                          | SUNDRY INC                                                                                                    | $\checkmark$                                       | 5                         |                                                  |              |                 | Fullus literi select Osei                                                                                                    |
|                                                                          | DISP ASSETS                                                                                                    | <b>V</b>                                           | 6                         |                                                  |              |                 | consolidated' instead of the                                                                                                    |
|                                                                          | HO INCOME                                                                                                    | <b>V</b>                                           | 7                         |                                                  |              |                 |                                                                                                    |
|                                                                          | FUNDRAISE COSTS                                                                                                    | <b>V</b>                                           | 8                         |                                                  |              |                 | station code                                                                                                    |
|                                                                          | STATION EXP                                                                                                    | <b>V</b>                                           | 9                         |                                                  |              |                 |                                                                                                    |
|                                                                          | MAINT & REN                                                                                                    | <b>V</b>                                           | 10                        |                                                  |              |                 |                                                                                                    |
|                                                                          | ACCOM                                                                                                    |                                                    | 11                        | <b></b>                                          |              |                 | * Station = - User consolidated                                                                                                    |
|                                                                          | ADMIN                                                                                                    | <b>V</b>                                           | 12                        |                                                  |              |                 |                                                                                                    |
|                                                                          | COVERNANCE                                                                                                    |                                                    | 10                        | (III)                                            |              | ~               | Oser consolidate                                                                                                    |
| Clear Selections                                                         |                                                                                                    | Include All                                        | Preview                   | Print                                            |              | Exit            |                                                                                                    |

| Paxton Income and Expend                          | inure Report (No   | et of VAI) - M | larch 2024    | Page 1 of 1  |
|---------------------------------------------------|--------------------|----------------|---------------|--------------|
| Charity no. 1159975                               |                    |                |               |              |
| National Coastwatch Institution                   |                    |                | Printed       | : 07/03/2024 |
| Year to March 2024<br>Station 056-01 - Brancaster |                    |                |               |              |
|                                                   | <u>Turnover ye</u> | ar to date     | Turnover last | year to date |
| BS FIGURES START OF YEAR                          |                    |                |               |              |
| Money                                             |                    | 0.00           |               | 0.00         |
| Debtors                                           |                    | 0.00           |               | 0.00         |
| Creditors                                         |                    | 0.00           |               | 0.00         |
| Gift Aid & VAT                                    |                    | 0.00           |               | 0.00         |
|                                                   |                    | 0.00           |               | 0.00         |
| Restricted Donations & Grants                     |                    |                |               |              |
| 2100 Restricted Dons & Grants                     | 5,000.00           |                | 0.00          |              |
|                                                   |                    | 5,000.00       |               | 0.00         |
| Maintenance & Renewals                            |                    |                |               |              |
| 3160 Maint & renewals equip                       | 2,500.00           |                | 0.00          |              |
|                                                   |                    | (2.500.00)     |               | 0.00         |
|                                                   |                    | (1,000,00)     |               |              |
| TOTAL SURPLUS/DEFICIT                             |                    | 2,500.00       |               | 0.00         |
| BS FIGURES END OF PERIOD                          |                    |                |               |              |
| Money                                             |                    | 2.000.00       |               | 0.00         |
| Debtors                                           |                    | 0.00           |               | 0.00         |
| Creditors                                         |                    | 0.00           |               | 0.00         |
| Gift Aid & VAT                                    |                    | 500.00         |               | 0.00         |
|                                                   |                    | 2,500.00       |               | 0.00         |

This example shows £5,000 of money received, £2,500 spent (net of VAT) and £500 owed in VAT. The Money balance is £2,000 because the VAT hasn't been reclaimed yet.

**National Coastwatch Institution** 

## www.paxtonlive.co.uk

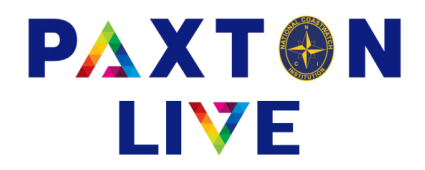

• You can also run a Cash Movement report on the Restricted Fund.

|                                               | 🔥 Cash                                                | Movement Report              |                                      |            |                 |          |       |      | -          | o x                |               |
|-----------------------------------------------|-------------------------------------------------------|------------------------------|--------------------------------------|------------|-----------------|----------|-------|------|------------|--------------------|---------------|
|                                               | * Act<br>* Pe                                         | riod<br>te                   | = •<br>any value •                   | BK-056-610 |                 | ×        |       |      |            | ٥                  |               |
|                                               | Sta                                                   | stion                        | = <b>v</b>                           | 056-01     | Previow         | •        | Print |      | Fxit       |                    |               |
|                                               | Ciedi                                                 | Selections                   |                                      |            | FIGNIGW         |          | Find  |      | EXIL       |                    |               |
| Paxton                                        |                                                       |                              |                                      | Cash M     | lovement Report |          |       |      |            |                    | Page 1 of 1   |
| Charity<br>Nationa<br>Account i<br>All transa | no. 11599<br>l Coastwar<br>s BK-056-61<br>ction dates | 75<br>tch Institution        |                                      |            |                 |          |       |      |            | Printe             | d: 07/03/2024 |
| Station 03                                    | 6-01 - Branci                                         | aster                        |                                      |            | 10.0            |          |       |      |            | Gummer             |               |
| Date PR OSC C                                 | 10                                                    | References                   |                                      |            | value           |          |       | Stat | 200        | Commert            |               |
| Opening b                                     | alance as at                                          | start of use                 | te                                   |            | 0.00            |          |       |      |            |                    |               |
| 17/11/202<br>07/11/202                        | 23 Exp.<br>23 Inc.                                    | Wind Expenditure<br>Grant001 | Wind Expenditure<br>Wind Energ Grant |            | 5,000.00        | -3,000.0 | 0     | 056  | -01<br>-01 | Payment<br>Receipt |               |
|                                               |                                                       |                              |                                      |            | 5,000.00        | -3,000.0 | 00    |      |            |                    |               |
| Closing b                                     | alance as at 0                                        | 07/03/2024                   |                                      |            | 2,000.00        |          |       |      |            |                    |               |

This will show the total amount of cash in and out of the bank account for the Restricted Fund. You can also view the entries in Station Enquiry by selecting the Restricted Fund code:-

| station Enqui                | ry : NCI-0                      | 56-AT : NCI Live                |                                           |       |                                 |         |                               |               | -      |        | × |
|------------------------------|---------------------------------|---------------------------------|-------------------------------------------|-------|---------------------------------|---------|-------------------------------|---------------|--------|--------|---|
|                              |                                 |                                 |                                           |       |                                 |         | •                             | <b>+ &gt;</b> | ₽      |        | 0 |
| Station                      |                                 | 056-01                          |                                           |       |                                 |         |                               |               |        |        |   |
| Name                         |                                 | Brancaster Wind                 |                                           |       |                                 |         |                               | Transacti     | ions l | betwee | n |
| Descript                     | ion                             |                                 |                                           | ^     |                                 |         |                               |               |        |        |   |
|                              |                                 |                                 |                                           |       |                                 |         |                               | and           |        |        |   |
|                              |                                 |                                 |                                           |       |                                 |         |                               |               |        |        |   |
|                              |                                 |                                 |                                           |       |                                 |         |                               |               |        |        |   |
|                              |                                 |                                 |                                           |       |                                 |         |                               |               |        |        |   |
|                              |                                 |                                 |                                           |       |                                 |         |                               |               |        |        |   |
|                              |                                 |                                 |                                           |       |                                 |         |                               |               |        |        |   |
|                              |                                 |                                 |                                           |       |                                 |         |                               |               |        |        |   |
| Date                         | Type <sup>^</sup>               | A/c                             | Reference                                 | Audit | Value(£)                        | D*      | Comment                       |               |        |        | 1 |
| Date<br>17/11/23             | Type <sup>*</sup><br>Exp        | A/c<br>BK-056-610               | Reference<br>Wind Expenditure             | Audit | Value(£)<br>-3000.00            | D*      | Comment<br>Payment            |               |        | *      |   |
| Date<br>17/11/23<br>07/11/23 | Type*<br>Exp<br>Inc             | A/c<br>BK-056-610<br>BK-056-610 | Reference<br>Wind Expenditure<br>Grant001 | Audit | Value(£)<br>-3000.00<br>5000.00 | D*      | Comment<br>Payment<br>Receipt |               |        | -      |   |
| Date<br>17/11/23<br>07/11/23 | Type <sup>*</sup><br>Exp<br>Inc | A/c<br>BK-056-610<br>BK-056-610 | Reference<br>Wind Expenditure<br>Grant001 | Audit | Value(£<br>-3000.00<br>5000.00  | D*<br>D | Comment<br>Payment<br>Receipt |               |        | *      |   |
| Date<br>17/11/23<br>07/11/23 | Type <sup>*</sup><br>Exp<br>Inc | A/c<br>BK-056-610<br>BK-056-610 | Reference<br>Wind Expenditure<br>Grant001 | Audit | Value(£)<br>-3000.00<br>5000.00 | D*<br>D | Comment<br>Payment<br>Receipt |               |        |        |   |
| Date<br>17/11/23<br>07/11/23 | Type^<br>Exp<br>Inc             | A/c<br>BK-056-610<br>BK-056-610 | Reference<br>Wind Expenditure<br>Grant001 | Audit | Value(£)<br>-3000.00<br>5000.00 | D*      | Comment<br>Payment<br>Receipt |               |        | -      |   |
| Date<br>17/11/23<br>07/11/23 | Type*<br>Exp<br>Inc             | A/c<br>BK-056-610<br>BK-056-610 | Reference<br>Wind Expenditure<br>Grant001 | Audit | Value(£)<br>-3000.00<br>5000.00 | D*<br>D | Comment<br>Payment<br>Receipt |               |        | -      |   |
| Date<br>17/11/23<br>07/11/23 | Type^<br>Exp<br>Inc             | A/o<br>BK-056-610<br>BK-056-610 | Reference<br>Wind Expenditure<br>Grant001 | Audit | Value(£)<br>-3000.00<br>5000.00 | D*      | Comment<br>Payment<br>Receipt |               |        |        |   |

**National Coastwatch Institution** 

www.paxtonlive.co.uk

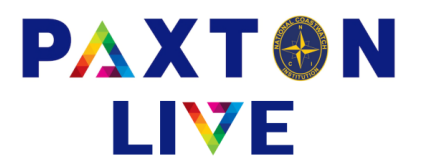

• Because any VAT reclaimed from money spent belongs to the Restricted Fund it means that when you receive you VAT you have to also book it to the Restricted Fund.

When entering the Receipt you need to enter the Restricted Fund amount separately. You would enter one line for the VAT reclaimed for the Restricted Fund and then the other line for the stations VAT. You could have multiple lines if you have more Restricted Funds.

| A Receipt : N | CI-HO-02 : | NCI Live   |                 |       |                      |                           |          | _       | ×     |
|---------------|------------|------------|-----------------|-------|----------------------|---------------------------|----------|---------|-------|
|               |            |            |                 |       |                      |                           |          |         | 0     |
| * Money ad    | count      | BK-056-610 | Brancaster curr | acc   |                      |                           |          |         |       |
| * Receipt re  | eference   | Grant VAT  |                 |       |                      | * Effective d             | late 07/ | 03/2024 |       |
| * Total       |            | 800.00     | Total inc       | . VAT | 800.00               | Documen                   | t 🗌      |         | V     |
| * Referenc    | ə 1        | Grant VAT  |                 |       |                      |                           |          |         |       |
| Referenc      | ə 2        |            | Station         |       |                      | Project o                 | ebo      |         |       |
| Commen        | t          | Receipt    |                 |       |                      |                           |          |         |       |
| A/C^          | Acco       | ount name  | Value           | VAT   | Station <sup>^</sup> | Project code <sup>^</sup> | Referen  | nce 2   | ^     |
| 9355          | VAT        | payable    | 500.00          | 8     | 056-01               |                           |          |         |       |
| 9355          | VAT        | payable    | 300.00          | 8     | 056                  |                           |          |         |       |
|               |            |            |                 |       |                      |                           |          |         |       |
|               |            |            |                 |       |                      |                           |          |         |       |
|               |            |            |                 |       |                      |                           |          |         | <br>  |
|               |            |            |                 |       |                      |                           |          |         |       |
|               |            |            |                 |       |                      |                           |          |         | <br>_ |
|               |            |            |                 |       |                      |                           |          |         | <br>~ |
| Clear         |            | Confirm    | Store           |       |                      | VAT                       | E        | Exit    |       |

Here is an example of what the Receipt Booking could look like

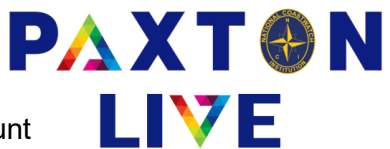

Once you have booked the reclaimed VAT into the stations bank account it will increase the Money Balance of the Restricted Fund.

| Paxton Income and Expense                         | diture Report (Ne | et of VAT) - M | farch 2024     | Page 1 of 1   |
|---------------------------------------------------|-------------------|----------------|----------------|---------------|
| Charity no. 1159975                               |                   |                | <b>D</b> : ( ) | 07/02/2024    |
| National Coastwatch Institution                   |                   |                | Printed        | 1: 07/03/2024 |
| Year to March 2024<br>Station 056-01 - Brancaster |                   |                |                |               |
|                                                   | Tumover ye        | ar to date     | Turnover last  | year to date  |
| BS FIGURES START OF YEAR                          |                   |                |                |               |
| Money                                             |                   | 0.00           |                | 0.00          |
| Debtors                                           |                   | 0.00           |                | 0.00          |
| Creditors                                         |                   | 0.00           |                | 0.00          |
| Gift Aid & VAT                                    |                   | 0.00           |                | 0.00          |
|                                                   |                   | 0.00           |                | 0.00          |
| Restricted Donations & Grants                     |                   |                |                |               |
| 2100 Restricted Dons & Grants                     | 5,000.00          |                | 0.00           |               |
|                                                   |                   | 5,000.00       |                | 0.00          |
| Maintenance & Renewals                            |                   |                |                |               |
| 3160 Maint & renewals equip                       | 2,500.00          |                | 0.00           |               |
|                                                   |                   | (2,500.00)     |                | 0.00          |
| TOTAL SURPLUS/DEFICIT                             |                   | 2,500.00       |                |               |
|                                                   |                   |                |                |               |
| BS FIGURES END OF PERIOD                          |                   | 2 500 00       |                | 0.00          |
| Debtors                                           |                   | 2,500.00       |                | 0.00          |
| Creditors                                         |                   | 0.00           |                | 0.00          |
| Gift Aid & VAT                                    |                   | 0.00           |                | 0.00          |
|                                                   |                   | 2,500.00       |                | 0.00          |

## Example of the I&E Report

| Paxton                                                       |                                                                                    | Cash Movement Report  |                            | Page 1 of 1                   |
|--------------------------------------------------------------|------------------------------------------------------------------------------------|-----------------------|----------------------------|-------------------------------|
| Charity no. 1                                                | 159975                                                                             |                       |                            |                               |
| National Coas                                                | stwatch Institution                                                                |                       |                            | Printed: 07/03/2024           |
| Account is BK-05<br>All transaction da<br>Station 056-01 - E | 6-610<br>tes<br>francaster                                                         |                       |                            |                               |
| Date Type                                                    | References                                                                         | Value                 | Station                    | Comment                       |
| BK-056-610                                                   | Brancaster curr acc                                                                |                       |                            |                               |
| Opening balance                                              | as at start of use                                                                 | 0.00                  |                            |                               |
| 17/11/2023 Exp.<br>07/03/2024 Inc.<br>07/11/2023 Inc.        | Wind Expenditure Wind Expenditure<br>Grant GA reclaim<br>Grant001 Wind Energ Grant | -3,000.00<br>5,000.00 | 056-01<br>056-01<br>056-01 | Payment<br>Receipt<br>Receipt |
|                                                              |                                                                                    | 5,500.00 -3,000.00    |                            |                               |
| Closing balance a                                            | is at 07/03/2024                                                                   | 2,500.00              |                            |                               |

## Example of the Cash Movement Report